# Getting started with Cisco Control Hub

Use Webex Control Hub to manage your users, services, and devices.

### Step 1

After your organisation is created, you receive an email to get started using the admin functions.

| Let's get you set up.<br>Thank you for signing up for<br>Cisco Webex Teams. To get started, you'll<br>need to set up your account.<br>Activato<br>The Webex team |
|----------------------------------------------------------------------------------------------------|
| Thank you for signing up for<br>Cisco Webex Teams. To get started, you'll<br>need to set up your account.                                                        |
| Need help? Contact us                                                                                                    |
|                                                                                                    |
| Need help? Contact us.                                                                                                    |

# Step 2

Click the '**Activate**' link to access Control Hub. The email address the activation email was sent to, is used to sign in, where you'll be prompted to create your administrator password.

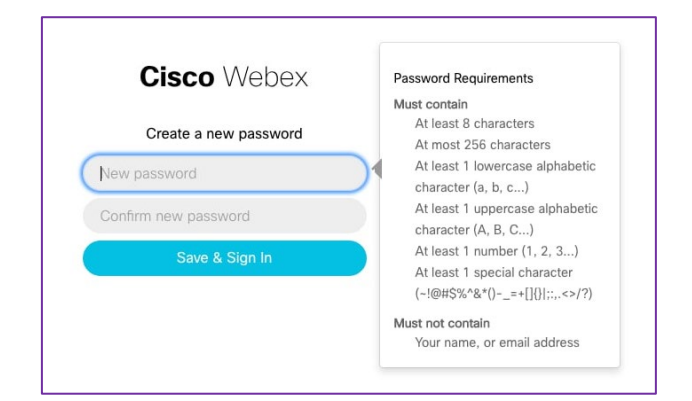

## Step 3

After you sign in, the setup wizard automatically starts if you are in a trial. After accepting the terms and services agreement, you can review your services. You can set up your Webex Meetings, Webex Teams, Calling, Devices, or Care services.

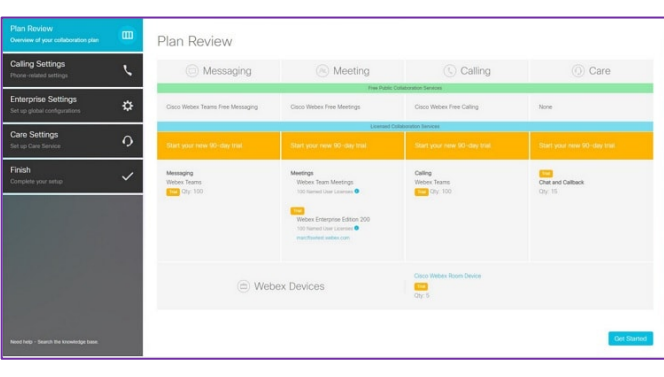

# **Cisco Control Hub interface overview**

When Control Hub loads, you can view your settings on the '**Overview**' page. You can view your licenses across your services, grant licenses to users, and see notifications of new functions to set up in Control Hub.

| Cisco Webex<br>Control Hub                               | Overview                                                                                                    |                                         |                                                                                                    |             |
|----------------------------------------------------------|----------------------------------------------------------------------------------------------------|-----------------------------------------|----------------------------------------------------------------------------------------------------|-------------|
|                                                          | Message 100 Total User Licenses                                                                                                    | Meeting     100     Total User Licenses | © Calling<br>100<br>Total User Liconses                                                                                                    | Audications |
|                                                          | •                                                                                                    |                                         | . 0                                                                                                    |             |
| <u>In</u> Anavaca<br>-∿r Troubleshooting<br>@ Settings : | Care<br>Use Discs Care services to<br>collaborate with your customer.<br>Cauterize cass interfices using the<br>contegration wizer. | Room Devices                            | Hybrid Services     Hybrid Services     Hybrid Services alows you to     Integrate your on-premises systems     with the Cloco Webex Partform. |             |

#### Users

Add users to your organisation, assign services and set up Single Sign On (SSO).

#### Places

Add places to your organisation if you have shared devices that are not assigned to specific users. After adding a device, Control Hub will generate an activation code that you must enter into your device to link it to Control Hub.

#### Services

Manage your sites, configure Webex services and set up hybrid services.

#### Devices

Add devices to your organisation and assign them to either individual users or shared places.

#### Analytics

Use analytics to track site and service usage.

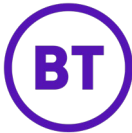